| user (for example on the    | 1. Right-click                                                                                                    | on <u>an empty spac</u>                                                                                                    | <u>ce</u> on your Desktop and Se                                                                                                    | lect New > Shortcut                                                                                                    |
|-----------------------------|----------------------------------------------------------------------------------------------------|----------------------------------------------------------------------------------------------------|----------------------------------------------------------------------------------------------------|----------------------------------------------------------------------------------------------------|
| User's Desktop) for system: | View                                                                                                    | >                                                                                                    |                                                                                                    |                                                                                                    |
| CAD PDT Cloud Urgont        | Sort by                                                                                                    | Ś                                                                                                    |                                                                                                    |                                                                                                    |
| SAF NFT Cloud - Orgenit     | Refresh                                                                                                    | í.                                                                                                    |                                                                                                    |                                                                                                    |
|                             | Deste                                                                                                    |                                                                                                    |                                                                                                    |                                                                                                    |
|                             | Paste<br>Deste she test                                                                                                    |                                                                                                    |                                                                                                    |                                                                                                    |
|                             | Paste shortcut                                                                                                    |                                                                                                    |                                                                                                    |                                                                                                    |
|                             |                                                                                                    | : Cti+2                                                                                                    |                                                                                                    |                                                                                                    |
|                             | New                                                                                                    | >                                                                                                    | Folder                                                                                                    |                                                                                                    |
|                             | 🔲 Display setting                                                                                                    | gs                                                                                                    | Shortcut                                                                                                    |                                                                                                    |
|                             | 🗹 Personalize                                                                                                    |                                                                                                    | Microsoft Access Databas                                                                                                    | e 🗾                                                                                                    |
|                             |                                                                                                    |                                                                                                    | 🖬 Bitmap image                                                                                                    | _                                                                                                    |
|                             |                                                                                                    |                                                                                                    | Contact                                                                                                    |                                                                                                    |
|                             |                                                                                                    |                                                                                                    | Microsoft Word Documen                                                                                                    | it                                                                                                    |
|                             |                                                                                                    |                                                                                                    | Microsoft Access Databas                                                                                                    | •                                                                                                    |
|                             | Note: You w<br>order to fin<br>Compute<br>SAP > F                                                                                                    | will have to scroll<br>d <b>SAPgui.exe</b><br>r > OSDisk<br>rontEnd > S                                                                                                    | through a long list of file r<br>(C:) > Program 1<br>SAPgui > SAPgui.e                                                                                                    | namesinalphabetical<br>Files (x86) ><br>exe                                                                                                    |
|                             | Note: You worder to fin<br>Compute<br>SAP > F                                                                                                    | will have to scroll<br>d <b>SAPgui.exe</b><br>r > OSDisk<br>rontEnd > S                                                                                                    | through a long list of file r<br>(C:) > Program 1<br>SAPgui > SAPgui.e                                                                                                    | namesinalphabetical<br>Files (x86) ><br>exe<br>×                                                                                                    |
|                             | Note: You v<br>order to fin<br>Compute<br>SAP > F                                                                                                    | will have to scroll<br>of <i>SAPgui.exe</i><br>r > OSDisk<br>rontEnd > s                                                                                                    | through a long list of file r<br>(C:) > Program 1<br>SAPgui > SAPgui.e                                                                                                    | names in alphabetical<br>Files (x86) ><br>exe<br>X                                                                                                    |
|                             | Note: You v<br>order to fin<br>Compute<br>SAP > F<br>← ┏ Create Shortcut<br>What item wou                                                                                                    | will have to scroll<br>of <b>SAPgui.exe</b><br>r > OSDisk<br>rontEnd > f<br>Browse for Files or Fold<br>Select the target of the                                                                                                    | through a long list of file r<br>(C:) > Program 1<br>SAPgui > SAPgui.e                                                                                                    | namesinalphabetical<br>Files (x86) ><br>exe<br>X                                                                                                    |
|                             | Note: You v<br>order to fin<br>Compute<br>SAP > F<br>Create Shortcut<br>What item wou<br>This wizard helps you                                                                                                    | will have to scroll<br>of <i>SAPgui.exe</i><br>r > OSDisk<br>'rontEnd > S<br>Browse for Files or Fold<br>Select the target of the                                                                                                    | through a long list of file r<br>(C:) > Program I<br>SAPgui > SAPgui.e                                                                                                    | <pre>mames in alphabetical Files (x86) &gt; exe X </pre>                                                                                                    |
|                             | Note: You v<br>order to fin<br>Compute<br>SAP > F<br>← ■ Create Shortcut<br>What item woul<br>This wizard helps yor<br>Internet addresses.                                                                                                    | will have to scroll<br>of <i>SAPgui.exe</i><br>r > OSDisk<br>'rontEnd > S<br>Browse for Files or Fold<br>Select the target of the                                                                                                    | through a long list of file r<br>(C:) > Program I<br>SAPgui > SAPgui.e<br>ers ><br>shortcut below:                                                                                                    | mames in alphabetical<br>Files (x86) ><br>exe<br>X                                                                                                    |
|                             | Note: You v<br>order to fin<br>Compute<br>SAP > F<br>←<br>Create Shortcut<br>What item woul<br>This wizard helps yor<br>Internet addresses.<br>Type the location of                                                                                        | will have to scroll<br>of <i>SAPgui.exe</i><br>r > OSDisk<br>rontEnd > S<br>Browse for Files or Fold<br>Select the target of the                                                                                                    | through a long list of file r<br>(C:) > Program I<br>SAPgui > SAPgui.e<br>ers ><br>shortcut below:<br>sapformpainter.dll<br>sapformnainter.dll<br>sapfornt.dll                                                                                                    | <pre>mames in alphabetical Files (x86) &gt; exe </pre>                                                                                                    |
|                             | Note: You v<br>order to fin<br>Compute<br>SAP > F<br>←<br>Create Shortcut<br>What item woul<br>This wizard helps you<br>Internet addresses.<br>Type the location of                                                                                        | will have to scroll<br>of <i>SAPgui.exe</i><br>r > OSDisk<br>'rontEnd > S<br>Browse for Files or Fold<br>Select the target of the s                                                                                                    | through a long list of file r<br>(C:) > Program I<br>SAPgui > SAPgui.e<br>ers ><br>shortcut below:<br>sapformpainter.dll<br>SAPfront.dll<br>SAPfront.dll<br>SAPfrone.exe                                                                                                    | Anames in alphabetical<br>Files (x86) ><br>exe<br>X                                                                                                    |
|                             | <ul> <li>Note: You vorder to fin</li> <li>Compute</li> <li>SAP &gt; F</li> <li>✓ Create Shortcut</li> <li>What item woul</li> <li>This wizard helps yor</li> <li>Internet addresses.</li> <li>Type the location of</li> </ul>                              | will have to scroll<br>of <i>SAPgui.exe</i><br>r > OSDisk<br>rontEnd > S<br>Browse for Files or Fold<br>Select the target of the                                                                                                    | through a long list of file r<br>(C:) > Program I<br>SAPgui > SAPgui.e<br>ers ><br>shortcut below:<br>sapformpainter.dll<br>sapfprint.dll<br>SAPfront.dll<br>SAPfront.dll<br>SAPfro.exe<br>sapgradp.ocx<br>> SAPqui.exe                                                                                                    | Anames in alphabetical<br>Files (x86) ><br>exe<br>X<br>X<br>X<br>X<br>X<br>X<br>X<br>X<br>X<br>X<br>X<br>X<br>X<br>X<br>X<br>X<br>X<br>X                                                                                                    |
|                             | Note: You v<br>order to fin<br>Compute<br>SAP > F<br>← ■ Create Shortcut<br>What item woul<br>This wizard helps you<br>Internet addresses.<br>Type the location of<br>Click Next to continu                                                                | will have to scroll<br>of <i>SAPgui.exe</i><br>r > OSDisk<br>'rontEnd > S<br>Browse for Files or Fold<br>Select the target of the s                                                                                                    | through a long list of file r<br>(C:) > Program I<br>SAPgui > SAPgui.e<br>ers ><br>shortcut below:<br>sapformpainter.dll<br>SAPfront.dll<br>SAPfront.dll<br>SAPfront.dll<br>SAPfront.dll<br>SAPfront.dll<br>SAPfue.ee<br>Sapgradp.ocx<br>SAPgui.exe<br>SAPGUIControlPlugin.exe                                                                                                    | Anames in alphabetical<br>Files (x86) ><br>exe<br>X                                                                                                    |
|                             | Note: You vorder to fin         Compute         SAP > F         ←       Z         Create Shortcut         What item woul         This wizard helps yor         Internet addresses.         Type the location of         Click Next to continu              | will have to scroll<br>of <i>SAPgui.exe</i><br>r > OSDisk<br>'rontEnd > S<br>Browse for Files or Fold<br>Select the target of the s                                                                                                    | through a long list of file r<br>(C:) > Program I<br>SAPgui > SAPgui.e<br>ers ><br>shortcut below:<br>sapformpainter.dll<br>sapfornt.dll<br>SAPfont.dll<br>SAPfont.dll<br>SAPfont.dll<br>SAPfu.exe<br>sapgradp.ocx<br>SAPgui.exe<br>Sapguidrw32.dll<br>SapGuifaswittu                                                                                                    | The second second secon |
|                             | Note: You v<br>order to fin<br>Compute<br>SAP > F<br>←<br>Create Shortcut<br>What item woul<br>This wizard helps you<br>Internet addresses.<br>Type the location of<br>Click Next to continu                                                               | will have to scroll<br>of <i>SAPgui.exe</i><br>or > OSDisk<br>or Disk<br>or Disk<br>Or Disk<br>Or Disk<br>Or Disk<br>Or Disk<br>Or Disk<br>Or Disk<br>Or Disk<br>Or Disk<br>Or Disk<br>Or Disk<br>Or Disk<br>Or Disk<br>Or Disk<br>Or Disk<br>Or Disk<br>Or Disk<br>Or Disk<br>Or Disk<br>Or Disk<br>Or Disk<br>Or Dis | through a long list of file r<br>(C:) > Program I<br>SAPgui > SAPgui.e<br>ers ><br>shortcut below:<br>sapformpainter.dll<br>sapfornt.dll<br>SAPfront.dll<br>SAPfront.dll<br>SAPfront.dll<br>SAPfront.dll<br>SAPfuj.exe<br>sapgradp.ocx<br>SAPgui.exe<br>SAPGUIControlPlugin.exe<br>sapguidrw32.dll<br>SapGuiFocus.dll<br>SAPquilib.dll                                                                                                    | Anames in alphabetical<br>Files (x86) ><br>exe<br>X                                                                                                    |
|                             | Note: You v<br>order to fin<br>Compute<br>SAP > F<br>←<br>Create Shortcut<br>What item woul<br>This wizard helps you<br>Internet addresses.<br>Type the location of<br>Click Next to continu                                                               | will have to scroll<br>of <i>SAPgui.exe</i><br>or > OSDisk<br>or > OSDisk<br>or > Select the target of the select the target of the select the target of target of                                                                                                    | through a long list of file r<br>(C:) > Program I<br>SAPgui > SAPgui.e<br>shortcut below:<br>shortcut below:<br>sapformpainter.dll<br>sapfornt.dll<br>SAPftp.exe<br>sapgradp.ocx<br>SAPgui.exe<br>SAPGUIControlPlugin.exe<br>sapguidrw32.dll<br>SapGuiFocus.dll<br>SAPguilib.dll<br>SAPguiRM.ocx v                                                                                                    | Anames in alphabetical<br>Files (x86) ><br>exe<br>X                                                                                                    |
|                             | <ul> <li>Note: You vorder to fin</li> <li>Compute</li> <li>SAP &gt; F</li> <li>Create Shortcut</li> <li>What item woul</li> <li>This wizard helps you</li> <li>Internet addresses.</li> <li>Type the location of</li> <li>Click Next to continu</li> </ul> | will have to scroll<br>of <i>SAPgui.exe</i><br>or > OSDisk<br>'rontEnd > S<br>Browse for Files or Fold<br>Select the target of the                                                                                                    | through a long list of file r<br>(C:) > Program I<br>SAPgui > SAPgui.e<br>ers ><br>shortcut below:<br>sapformpainter.dll<br>sapfprint.dll<br>SAPfront.dll<br>SAPfront.dll<br>SAPfront.dll<br>SAPfuexe<br>sapgradp.ocx<br>SAPgui.exe<br>SAPgui.exe<br>SAPgu | Anames in alphabetical<br>Files (x86) ><br>exe<br>mputers, or<br>wse                                                                                                    |
|                             | Note: You v<br>order to fin<br>Compute<br>SAP > F<br>← ■ Create Shortcut<br>What item woul<br>This wizard helps you<br>Internet addresses.<br>Type the location of<br>Click Next to continu                                                                | <pre>will have to scroll id SAPgui.exe er &gt; OSDisk 'rontEnd &gt; S Browse for Files or Fold Select the target of the </pre> Add the target of the target of target of target of target                                                                                                    | through a long list of file r<br>(C:) > Program I<br>SAPgui > SAPgui.e<br>ers ><br>shortcut below:<br>SAPfront.dll<br>SAPfront.dll<br>SAPfront.dll<br>SAPfront.dll<br>SAPfront.dll<br>SAPfui.exe<br>Sapguidrw32.dll<br>SapGuiFocus.dll<br>SAPguilb.dll<br>SAPguilb.dll<br>SAPguiRM.ocx +                                                                                                    | Anames in alphabetical<br>Files (x86) ><br>exe<br>mputers, or<br>wse                                                                                                    |

| <ul> <li> <i>R</i> Create Shortcut     </li> </ul>                                                                                                    |        |
|----------------------------------------------------------------------------------------------------|--------|
| <ul> <li>Create Shortcut</li> </ul>                                                                                                    | ×      |
| <ul> <li>R Create Shortcut</li> </ul>                                                                                                    |        |
|                                                                                                    |        |
| Whet have see data as the second second second second second                                                                                                    |        |
| What item would you like to create a shortcut for?                                                                                                    |        |
|                                                                                                    |        |
| This wizard helps you to create shortcuts to local or network programs, files, folders, computers, o<br>Internet addresses.                                                                                                    | л<br>Л |
|                                                                                                    |        |
| Type the location of the item:                                                                                                    |        |
| "C:\Program Files (x86)\SAP\FrontEnd\SAPgui\SAPgui.exe" Browse                                                                                                    |        |
|                                                                                                    |        |
| Click Next to continue.                                                                                                    |        |
|                                                                                                    |        |
|                                                                                                    |        |
|                                                                                                    |        |
|                                                                                                    |        |
|                                                                                                    |        |
|                                                                                                    |        |
| Next C                                                                                                    | Cancel |
|                                                                                                    |        |
|                                                                                                    |        |
| <ol> <li>Enter the Shortcut name RPT [Cloud – Urgent] and click Finish</li> </ol>                                                                                                    |        |
| 4. Enter the Shortcut name RPT [Cloud – Urgent] and click Finish                                                                                                    |        |
| 4. Enter the <b>Shortcut name</b> RPT [Cloud – Urgent] and click <b>Finish</b>                                                                                                    | ×      |
| <ul> <li>4. Enter the Shortcut name RPT [Cloud – Urgent] and click Finish</li> <li></li></ul>                                                                                                    | ×      |
| <ul> <li>Enter the Shortcut name RPT [Cloud – Urgent] and click Finish</li> <li>Create Shortcut</li> </ul>                                                                                                    | ×      |
| <ul> <li>4. Enter the Shortcut name RPT [Cloud – Urgent] and click Finish</li> <li>              Create Shortcut      </li> <li>What would you like to name the shortcut?     </li> </ul>                                                                                                    | ×      |
| <ul> <li>Enter the Shortcut name RPT [Cloud – Urgent] and click Finish</li> <li>Create Shortcut</li> <li>What would you like to name the shortcut?</li> </ul>                                                                                                    | ×      |
| <ul> <li>4. Enter the Shortcut name RPT [Cloud – Urgent] and click Finish</li> <li>         ←</li></ul>                                                                                                    | ×      |
| <ul> <li>4. Enter the Shortcut name RPT [Cloud – Urgent] and click Finish</li> <li>←               <sup>™</sup> Create Shortcut      </li> <li>What would you like to name the shortcut?     </li> <li>Type a name for this shortcut:      </li> <li>[RPT [Cloud - Urgent]]     </li> </ul>   | ×      |
| <ul> <li>4. Enter the Shortcut name RPT [Cloud – Urgent] and click Finish</li> <li> <ul> <li>Create Shortcut</li> <li>What would you like to name the shortcut?</li> </ul> </li> <li>Type a name for this shortcut:         <ul> <li>RPT [Cloud - Urgent]</li> </ul> </li> </ul>              | ×      |
| <ul> <li>4. Enter the Shortcut name RPT [Cloud – Urgent] and click Finish</li> <li> Create Shortcut </li> <li> What would you like to name the shortcut? Type a name for this shortcut: RPT [Cloud - Urgent] Click Finish to create the shortcut.</li></ul>                                   | ×      |
| <ul> <li>4. Enter the Shortcut name RPT [Cloud – Urgent] and click Finish</li> <li>←  <sup>®</sup> Create Shortcut </li> <li>What would you like to name the shortcut? </li> <li>Type a name for this shortcut: RPT [Cloud - Urgent] Click Finish to create the shortcut.</li></ul>           | ×      |
| <ul> <li>4. Enter the Shortcut name RPT [Cloud – Urgent] and click Finish</li> <li> ✓</li></ul>                                                                                                    | ×      |
| <ul> <li>4. Enter the Shortcut name RPT [Cloud – Urgent] and click Finish</li> <li></li></ul>                                                                                                    | ×      |
| <ul> <li>4. Enter the Shortcut name RPT [Cloud – Urgent] and click Finish</li> <li></li></ul>                                                                                                    | ×      |
| <ul> <li>4. Enter the Shortcut name RPT [Cloud – Urgent] and click Finish</li> <li> ✓</li></ul>                                                                                                    | ×      |
| <ul> <li>4. Enter the Shortcut name RPT [Cloud – Urgent] and click Finish</li> <li>✓  <sup>™</sup> Create Shortcut </li> <li>What would you like to name the shortcut? </li> <li>Type a name for this shortcut: RPT [Cloud - Urgent] </li> <li>Click Finish to create the shortcut.</li></ul> | ×      |
| <ul> <li>4. Enter the Shortcut name RPT [Cloud – Urgent] and click Finish</li> <li> <ul> <li> <li></li></li></ul></li></ul>                                                                                                    | ×      |
| <ul> <li>4. Enter the Shortcut name RPT [Cloud – Urgent] and click Finish</li> <li> ← a Create Shortcut  What would you like to name the shortcut? Type a name for this shortcut: RPT [Cloud - Urgent] Click Finish to create the shortcut.</li></ul>                                         | ×      |
| <ul> <li>e. Enter the Shortcut name RPT [Cloud – Urgent] and click Finish</li> <li>e. Create Shortcut</li> <li>What would you like to name the shortcut?</li> <li>Type a name for this shortcut:</li> <li>RPT [Cloud - Urgent]</li> <li>Click Finish to create the shortcut.</li> </ul>       | X      |

| 5. | Now Right-click on the newly | y created shortcut and select Propert | ies |
|----|------------------------------|---------------------------------------|-----|
|----|------------------------------|---------------------------------------|-----|

|              | Open                         |
|--------------|------------------------------|
| RPT [Cloud - | Open file location           |
| Orgentj      | 💎 Run as administrator       |
|              | Troubleshoot compatibility   |
|              | Pin to Start                 |
|              | 7-Zip >                      |
|              | CRC SHA                      |
|              | 🚼 Scan with Windows Defender |
|              | Pin to taskbar               |
|              | Restore previous versions    |
|              | Send to >                    |
|              | Cut                          |
|              | Сору                         |
|              | Create shortcut              |
|              | Delete                       |
|              | Rename                       |
|              | Properties                   |
|              |                              |

6. We are going to **add new text** at the end of the field called "*Target*" under the tab name "*Shortcut*" as shown in the screenshot below:

| RPT [C<br>Urge | loud -<br>ent]                                      |                                            |                                    |
|----------------|-----------------------------------------------------|--------------------------------------------|------------------------------------|
|                | Z RPT [Cloud - Ur                                   | gent] Properties                           | ×                                  |
|                | Security<br>General                                 | Details<br>Shortcut                        | Previous Versions<br>Compatibility |
|                | RPT                                                 | [Cloud - Urgent]                           |                                    |
|                | Target type: Ap<br>Target location: S/<br>Target: 1 | plication<br>\Pgui<br>Files (x86)\SAP\Fron | tEnd\SAPgui\SAPgui.exe"            |
|                | Start in: "(<br>Shortcut key: N                     | C:\Program Files (x86)<br>one              | )\SAP\FrontEnd\SAPgui"             |
|                | Comment:                                            | tion Change Ic                             | on Advanced                        |
|                |                                                     |                                            |                                    |
|                |                                                     | ОК                                         | Cancel Apply                       |

7. Copy the following text to where the arrow above appears: /H/rpt.easi.utoronto.ca/S/3210

Paste this text <u>at the end</u> of the "Target" field (check the screenshot below)

**NOTE:** Be sure to include **a space** between the existing text (ending in *SAPgui.exe"*) and the copied earlier text (beginning with */H/rpt*)

| Security       Details       Previous Version         General       Shortcut       Compatibility         Image:       RPT [Cloud - Urgent]       Image:       Image:         Target type:       Application       Image:       Image:       Image:         Target:       Image:       Image:       Image:       Image:       Image:         Start in:       Image:       Image:       Image:       Image:       Image:       Image:         Shortcut key:       None       Image:       Nomal window       Image:       Image:                                                                                                    | 2      | RPT [Cloud -            | Urgent]    | Properties                  |             |                               |
|----------------------------------------------------------------------------------------------------|--------|-------------------------|------------|-----------------------------|-------------|-------------------------------|
| RPT [Cloud - Urgent]         Target type:       Application         Target location:       SAPgui         Target:       'gui\SAPgui.exe'' /H/rpt.easi.utoronto.ca/S/         Start in:       ''C:\Program Files (x86)\SAP\FrontEnd\SAPgui         Shortcut key:       None         Run:       Nomal window         Comment:       Implication                                                                                                    |        | Security<br>General     |            | Details<br>Shortcut         | Previ       | ous Versions<br>Compatibility |
| Target type:       Application         Target location:       SAPgui         Target:       'gui\SAPgui.exe'' /H/rpt.easi.utoronto.ca/S/         Start in:       ''C:\Program Files (x86)\SAP\FrontEnd\SAPgui         Shortcut key:       None         Run:       Normal window         Comment:       I                                                                                                    |        | RP                      | T [Cloud   | - Urgent]                   |             |                               |
| Target location:       SAPgui         Target:       'gui\SAPgui.exe'' /H/rpt.easi.utoronto.ca/S/         Start in:       ''C:\Program Files (x86)\SAP\FrontEnd\SAPgui         Shortcut key:       None         Run:       Normal window         Comment:       I                                                                                                    | Т      | arget type:             | Applicatio | on                          |             |                               |
| Target:       'gui\SAPgui.exe'' /H/rpt.easi.utoronto.ca/S/         Start in:       "C:\Program Files (x86)\SAP\FrontEnd\SAPgui.exe''         Shortcut key:       None         Run:       Normal window         Comment:       Image: Comment in the second second secon                                                                                             | Т      | arget location:         | SAPgui     |                             |             |                               |
| Start in:       "C:\Program Files (x86)\SAP\FrontEnd\SAP         Shortcut key:       None         Run:       Normal window         Comment:       Image: Comment (Comment)                                                                                                    | Т      | arget:                  | 'gui\SAF   | <sup>o</sup> gui.exe'' /H/m | t.easi.uton | onto.ca/S/32                  |
| Shortcut key:     None       Run:     Normal window       Comment:     Image: Comment in the second second sec | s      | tart in:                | "C:\Prog   | gram Files (x86)            | \SAP\From   | itEnd\SAPgu                   |
| Run: Normal window                                                                                                    | S      | hortcut key:            | None       |                             |             |                               |
| Comment:                                                                                                    | R      | un:                     | Normal v   | window                      |             |                               |
|                                                                                                    | с      | omment:                 |            |                             |             |                               |
| Open File Location Change Icon Advanced                                                                                                    |        | Open File Lo            | cation     | Change Ico                  | on          | Advanced                      |
|                                                                                                    |        |                         |            |                             |             |                               |
|                                                                                                    |        |                         |            |                             |             |                               |
|                                                                                                    |        |                         |            |                             |             |                               |
| Open File Location Change Icon Advance                                                                                                    | c<br>[ | omment:<br>Open File Lo | cation     | Change Ico                  | on          | Advance                       |
| Open file Location Change icon Advanced                                                                                                    |        | Open Hie Lo             | cauon      | Change icc                  | JII         | Auvanceu.                     |
|                                                                                                    |        |                         |            |                             |             |                               |
|                                                                                                    |        |                         |            |                             |             |                               |
|                                                                                                    |        |                         |            |                             |             |                               |
|                                                                                                    |        |                         |            |                             |             |                               |

"C:\Program Files (x86)\SAP\FrontEnd\SAPgui\SAPgui.exe" /H/rpt.easi.utoronto.ca/S/3210

- 8. Click **Apply** and then **OK** to close
- 9. Try to Login to SAP using the newly created Shortcut: **RPT [Cloud Urgent]**